## NetTutor: How do I access NetTutor in Brightspace?

- Log into Brightspace & select your course.
- Navigate to "Content": Once in Brightspace, click on "Content" at the top of your course page. You will find the "NetTutor-Online Tutoring Services" module under the "Table of Content." If the "NetTutor" module is not available, contact your instructor to enable it.

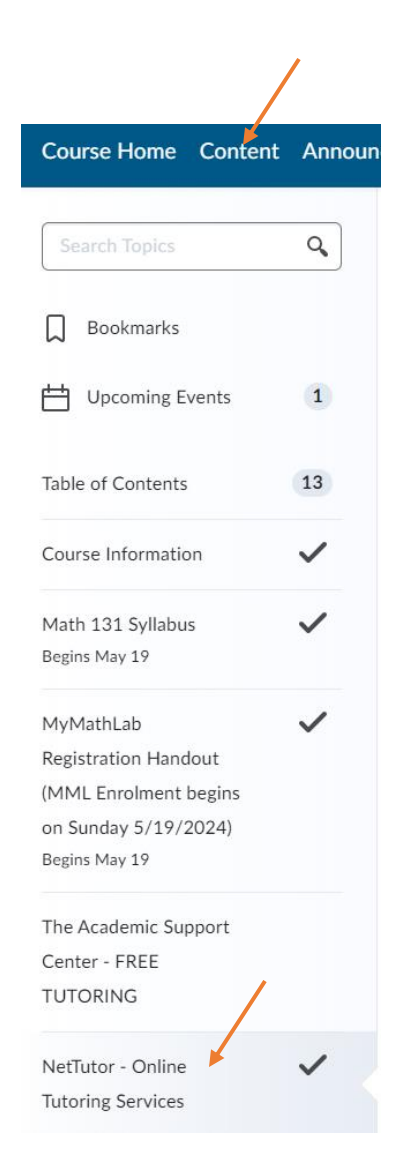

• Access NetTutor: Click on "NetTutor - WES" within the module to go directly to the NetTutor site.

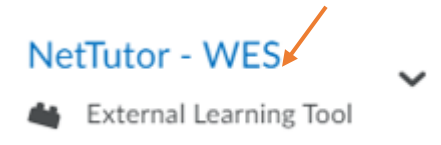

- Choose a Tutoring Option:
  - Select "NetTutor Tutoring Center" for subjects other than writing.
  - Select "NetTutor Writing Center" for help with writing.

Welcome to the Student Hub! Choose one of the options below to access student services and academic support.

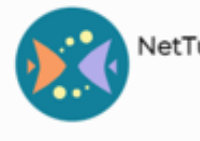

NetTutor Tutoring Center

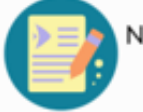

NetTutor Writing Center

Connect with a friendly tutor. Help is just a click away.

Need help with your writing? Drop off a paper or join a live session to get feedback from a writing tutor.

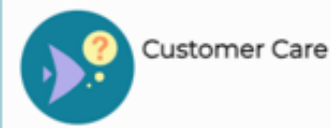

Not sure how to use the system? Read how-to articles or connect with a support tech.

• For "NetTutor Tutoring Center": Choose the subject category you need assistance with.

| letTu | tor - WES                                              |   |
|-------|--------------------------------------------------------|---|
|       | Please Select a Group to Receive Tutoring in That Area |   |
|       | Anatomy and Physiology                                 | > |
|       | Astronomy                                              | > |
|       | Biology                                                | > |
|       |                                                        |   |

## • From your dashboard:

NetTutor - WES

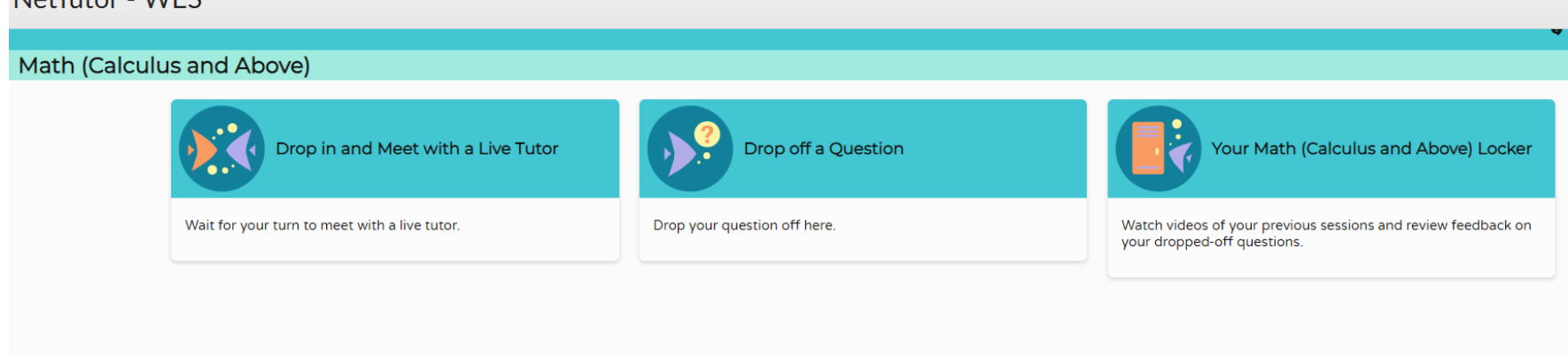

- Select "Drop in and Meet with a Live Tutor" to meet with a tutor and have a live virtual session. To start a live audio/video tutoring session, follow these steps:
  - 1. At the beginning of the meeting, ask your tutor to enable the audio and video features.
  - 2. A whiteboard will appear with a message that says, "Join a video chat". Click on this message.
  - 3. Ensure your Audio and Video settings are correctly set up to join the audio/video conference.

## To check the availability of a live tutor, click on "Drop-In Tutoring Hours" at the top right of the dashboard.

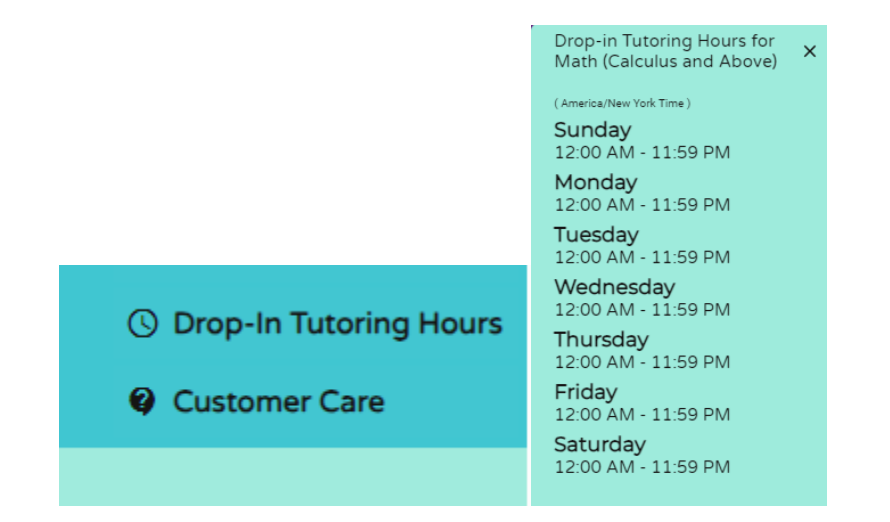

- Select "Drop off a Question" to receive feedback from a tutor.
- Accessing Your Activity: NetTutor keeps all your activities in your locker, where you can watch videos from previous sessions, retrieve your reviewed paper, and review feedback on dropped-off questions.
  Note: During hours when NetTutor is unavailable, you will not be able to access your previous tutoring sessions and returned papers and questions.
- NetTutor Availability:
  - Monday through Thursday: 12 AM 6 AM, 4 PM 11:59 PM
  - Friday through Sunday: 12 AM 11:59 PM